## **Registering for Courses**

- 1. Log in to MyWashburn (<u>http://my.washburn.edu</u>)
- 2. Find the Registration/Student Information box
- 3. Click the Registration Dashboard link
- 4. Optional, check if you are able to register
  - a. Click the **Prepare for Registration** link
  - b. Select the **term** you want to register for from the drop down menu
  - c. Click the **Continue** button
  - d. If you have any holds, you will need to take care of them before you can register (click the **Explanation of Holds** tab for more information)
  - e. To return to the **Registration Dashboard**, click the **Registration** link at the top left
- 5. Click the **Register for Classes** link
- 6. Review the **Promissory Note**
- 7. Select the **term** you want to register for from the drop down menu
- 8. Enter your **Alternate PIN**
- 9. Click the **Continue** button
- 10. CRN Method
  - a. Enter a **CRN** in the box
  - b. If you need to enter more, click the **Add Another CRN** link
  - c. Repeat these steps until all CRNs are entered
  - d. Click the Add to Summary button

## **Find Classes Method**

- a. Click the Find Classes tab in the upper left
- b. Type the subject, course number, or keyword in the box provided
- c. Click the **Search** button
- d. Find the course you want in the list of results (click the course title for more information)
- e. Click the Add button to the far right of the course to add it to the Summary
- f. To find more courses, click the Search Again button in the upper right
- 11. When you are ready to register for all courses in the Summary list, click the **Submit** button in the lower right